# Cortex-R52 Cycle Model

Version 9.2.0

**User Guide** 

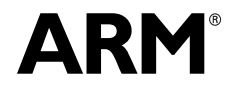

Copyright © 2017 ARM Limited. All rights reserved. ARM 101016\_0902\_00 (ID050417)

#### Cortex-R52 Processor Cycle Model User Guide

Copyright © 2017 ARM Limited. All rights reserved.

#### **Release Information**

The following changes have been made to this document.

|            |          |                  | Change History    |
|------------|----------|------------------|-------------------|
| Issue      | Date     | Confidentiality  | Change            |
| 0902-00-01 | May 2017 | Non-Confidential | Release with 9.2. |

#### **Non-Confidential Proprietary Notice**

This document is protected by copyright and other related rights and the practice or implementation of the information contained in this document may be protected by one or more patents or pending patent applications. No part of this document may be reproduced in any form by any means without the express prior written permission of ARM Limited ("ARM"). No license, express or implied, by estoppel or otherwise to any intellectual property rights is granted by this document unless specifically stated.

Your access to the information in this document is conditional upon your acceptance that you will not use or permit others to use the information for the purposes of determining whether implementations infringe any patents.

THIS DOCUMENT IS PROVIDED "AS IS". ARM PROVIDES NO REPRESENTATIONS AND NO WARRANTIES, EXPRESS, IMPLIED OR STATUTORY, INCLUDING, WITHOUT LIMITATION, THE IMPLIED WARRANTIES OF MERCHANTABILITY, SATISFACTORY QUALITY, NON-INFRINGEMENT OR FITNESS FOR A PARTICULAR PURPOSE WITH RESPECT TO THE DOCUMENT. For the avoidance of doubt, ARM makes no representation with respect to, and has undertaken no analysis to identify or understand the scope and content of, third party patents, copyrights, trade secrets, or other rights.

This document may include technical inaccuracies or typographical errors.

This document may be translated into other languages for convenience, and you agree that if there is any conflict between the English version of this document and any translation, the terms of the English version shall prevail.

TO THE EXTENT NOT PROHIBITED BY LAW, IN NO EVENT WILL ARM BE LIABLE FOR ANY DAMAGES, INCLUDING WITHOUT LIMITATION ANY DIRECT, INDIRECT, SPECIAL, INCIDENTAL, PUNITIVE, OR CONSEQUENTIAL DAMAGES, HOWEVER CAUSED AND REGARDLESS OF THE THEORY OF LIABILITY, ARISING OUT OF ANY USE OF THIS DOCUMENT, EVEN IF ARM HAS BEEN ADVISED OF THE POSSIBILITY OF SUCH DAMAGES.

This document consists solely of commercial items. You shall be responsible for ensuring that any use, duplication or disclosure of this document complies fully with any relevant export laws and regulations to assure that this document or any portion thereof is not exported, directly or indirectly, in violation of such export laws. Use of the word "partner" in reference to ARM's customers is not intended to create or refer to any partnership relationship with any other company. ARM may make changes to this document at any time and without notice.

If any of the provisions contained in these terms conflict with any of the provisions of any signed written agreement specifically covering this document with ARM, then the signed written agreement prevails over and supersedes the conflicting provisions of these terms.

Words and logos marked with \* or \* are registered trademarks or trademarks of ARM Limited or its affiliates in the EU and/or elsewhere. All rights reserved. Other brands and names mentioned in this document may be the trademarks of their respective owners. You must follow the ARM trademark usage guidelines http://www.arm.com/about/trademarks/guidelines/index.php.

Copyright © ARM Limited or its affiliates. All rights reserved. ARM Limited. Company 02557590 registered in England. 110 Fulbourn Road, Cambridge, England CB1 9NJ.

In this document, where the term ARM is used to refer to the company it means "ARM or any of its subsidiaries as appropriate".

#### **Confidentiality Status**

This document is Non-Confidential. The right to use, copy and disclose this document may be subject to license restrictions in accordance with the terms of the agreement entered into by ARM and the party that ARM delivered this document to.

#### **Product Status**

The information in this document is final, that is for a developed product.

#### Web Address

http://www.arm.com

## Contents

#### Preface

| About This Guide | <br>7 |
|------------------|-------|
| Audience         | <br>7 |
| Conventions      | <br>8 |
| Further reading  | <br>8 |

#### Chapter 1.

#### Using the Cycle Model in SoC Designer

| Functionality of the Cortex-R52 Cycle Model       |    |
|---------------------------------------------------|----|
| Cortex-R52 Features                               |    |
| Unsupported Hardware Features                     |    |
| Features Additional to the Hardware               | 13 |
| Adding and Configuring the SoC Designer Component | 13 |
| SoC Designer Component Files                      | 13 |
| Adding the Cycle Model to the Component Library   | 14 |
| Adding the Component to the SoC Designer Canvas   |    |
| ESL Ports                                         | 15 |
| Available Component ESL Ports                     |    |
| Tied Pins                                         |    |
| Setting Component Parameters                      |    |
| Debug Features                                    |    |
| Memory Information                                |    |

## Preface

A Cycle Model component is a library developed from ARM intellectual property (IP) that is generated through Cycle Model Studio. The Cycle Model then can be used within a virtual platform tool — for example, SoC Designer.

#### **About This Guide**

This guide provides all the information needed to configure and use the Cortex-R52 Cycle Model in SoC Designer.

#### Audience

This guide is intended for experienced hardware and software developers who create components for use with SoC Designer. You should be familiar with the following products and technology:

- SoC Designer
- Hardware design verification
- Verilog or SystemVerilog programming language

#### Conventions

This guide uses the following conventions:

| Convention        | Description                                                                                                 | Example                                                                                  |
|-------------------|----------------------------------------------------------------------------------------------------|------------------------------------------------------------------------------------------|
| courier           | Commands, functions,<br>variables, routines, and<br>code examples that are set<br>apart from ordinary text. | <pre>sparseMem_t SparseMemCreate-<br/>New();</pre>                                       |
| italic            | New or unusual words or<br>phrases appearing for the<br>first time.                                         | <i>Transactors</i> provide the entry and exit points for data                            |
| bold              | Action that the user per-<br>forms.                                                                         | Click <b>Close</b> to close the dialog.                                                  |
| <text></text>     | Values that you fill in, or<br>that the system automati-<br>cally supplies.                                 | <pre><platform>/ represents the name of various platforms.</platform></pre>              |
| [ text ]          | Square brackets [] indicate optional text.                                                                  | <pre>\$CARBON_HOME/bin/modelstudio [ <filename> ]</filename></pre>                       |
| [ text1   text2 ] | The vertical bar   indicates<br>"OR," meaning that you<br>can supply text1 or text 2.                       | <pre>\$CARBON_HOME/bin/modelstudio [<name>.symtab.db   <name>.ccfg ]</name></name></pre> |

Also note the following references:

- References to C code implicitly apply to C++ as well.
- File names ending in .cc, .cpp, or .cxx indicate a C++ source file.

#### **Further reading**

This section lists related publications. The following publications provide information that relate directly to SoC Designer:

- SoC Designer Installation Guide
- SoC Designer User Guide
- SoC Designer Standard Model Library Reference Manual

The following publications provide reference information about ARM products:

• AMBA® Specification

See http://infocenter.arm.com/help/index.jsp for access to ARM documentation.

The following publications provide additional information on simulation:

- IEEE 1666<sup>™</sup> SystemC Language Reference Manual, (IEEE Standards Association)
- SPIRIT User Guide, Revision 1.2, SPIRIT Consortium.

## Chapter 1

## Using the Cycle Model in SoC Designer

This chapter describes the functionality of the ARM® Cortex-R52 Cycle Model, and how to use it in SoC Designer.

This chapter contains the following sections:

- Functionality of the Cortex-R52 Cycle Model
- Adding and Configuring the SoC Designer Component
- ESL Ports
- Setting Component Parameters
- Debug Features

### 1.1 Functionality of the Cortex-R52 Cycle Model

The ARM Cortex-R52 Cycle Model simulates the Cortex-R52 MPCore processor. This section provides a summary of the functionality of the Cycle Model compared to that of the hardware, and the performance and accuracy of the Cycle Model.

This section describes:

- Cortex-R52 Features
- Unsupported Hardware Features
- Features Additional to the Hardware

#### 1.1.1 Cortex-R52 Features

This section describes the supported functionality of the Cortex-R52 Cycle Model:

- Configurations of up to 4 CPUs are supported.
- Configurable number of interrupts (32 to 960 in increments of 32).
- AXI master port.
- Access to TCMs via slave port.
- Variable ICache and DCache sizes.
- Variable ITCM and DTCM sizes.
- 16 Memory Protection Unit (MPU) regions.
- Floating Point Unit (FPU).
- ETM interface, including register slice between the processor and ETM interface.
- Configurable ICache and DCache sizes.
- RAM protection.

### 1.1.2 Unsupported Hardware Features

The following features of the Cortex-R52 hardware are *not implemented* in this release of the Cortex-R52 Cycle Model:

- Semihosting
- Split-lock mode.
- Error Correcting Code (ECC) on RAM blocks and buses.
- Memory Built-In Self Test (MBIST) interface.
- Memory Reconstruction Port (MRP).
- Use of Synopsys® DesignWare® library blocks rather than the ARM equivalents.
- Configurable size for Branch Target Address Cache (BTAC).
- Addition of one latency cycle to ITCM data read.
- Support for additional signals to control power (required for UPF).

### 1.1.3 Features Additional to the Hardware

To enhance usability, the following features have been added to the Cycle Model, which do not exist in the Cortex-R52 hardware:

• Waveform dumping using the waveform-related parameters described in Table 1-3.

## 1.2 Adding and Configuring the SoC Designer Component

The following topics briefly describe how to use the component. See the *SoC Designer User Guide* for more information.

- SoC Designer Component Files
- Adding the Cycle Model to the Component Library
- Adding the Component to the SoC Designer Canvas

### 1.2.1 SoC Designer Component Files

The component files are the final output from the Cycle Model Studio compile and are the input to SoC Designer. There are two versions of the component; an optimized *release* version for normal operation, and a *debug* version.

On Linux, the *debug* version of the component is compiled without optimizations and includes debug symbols for use with gdb. The *release* version is compiled without debug information and is optimized for performance.

On Windows, the *debug* version of the component is compiled referencing the debug runtime libraries so it can be linked with the debug version of SoC Designer. The *release* version is compiled referencing the release runtime library. Both release and debug versions generate debug symbols for use with the Visual C++ debugger on Windows.

The provided component files are listed below:

| Platform | File                                              | Description                                           |
|----------|---------------------------------------------------|-------------------------------------------------------|
| Linux    | maxlib.lib <model_name>.conf</model_name>         | SoC Designer configuration file                       |
|          | lib <component_name>.mx.so</component_name>       | SoC Designer component runtime file                   |
|          | lib <component_name>.mx_DBG.so</component_name>   | SoC Designer component debug file                     |
|          | libR7_save_arch_handler.a                         | Library file for Architectural cache/restore support. |
| Windows  | maxlib.lib <model_name>.windows.conf</model_name> | SoC Designer configuration file                       |
|          | lib <component_name>.mx.dll</component_name>      | SoC Designer component runtime file                   |
|          | lib <component_name>.mx_DBG.dll</component_name>  | SoC Designer component debug file                     |
|          | R7_save_arch_handler.lib                          | Library file for Architectural cache/restore support. |

Table 1-1 SoC Designer Component Files

Additionally, this User Guide PDF file is provided with the component.

#### 1.2.2 Adding the Cycle Model to the Component Library

The compiled Cycle Model component is provided as a configuration file (*.conf*). To make the component available in the Component Window in SoC Designer Canvas, perform the following steps:

- 1. Launch SoC Designer Canvas.
- 2. From the *File* menu, select **Preferences**.
- 3. Click on Component Library in the list on the left.
- 4. Under the Additional Component Configuration Files window, click Add.
- 5. Browse to the location where the SoC Designer Cycle Model is located and select the component configuration file:
  - maxlib.lib<model\_name>.conf (for Linux)
  - maxlib.lib<model\_name>.windows.conf (for Windows)
- 6. Click OK.
- 7. To save the preferences permanently, click the **OK & Save** button.

The component is now available from the SoC Designer Component Window.

### 1.2.3 Adding the Component to the SoC Designer Canvas

Locate the component in the *Component Window* and drag it out to the Canvas. The component's appearance may vary depending on your specific device configuration.

Additional ports are provided depending on the model RTL configuration file used to create the Cycle Model.

### 1.3 ESL Ports

This section describes the differences between the pins listed in the *ARM Cortex-R52 Technical Reference Manual* (TRM) and those on the Cortex-R52 Cycle Model. Certain hardware pins have been converted to init-time Cycle Model parameters.

- Available Component ESL Ports Describes ports that have been added to the Cycle Model, such as clocks and resets required by SoC Designer, or those created by wrapping multiple hardware pins into transactors.
- Tied Pins Describes pins that are tied under certain conditions.

### 1.3.1 Available Component ESL Ports

 Table 1-2 describes the ESL ports that are exposed in SoC Designer. See the ARM Cortex-R52

 Technical Reference Manual for more information.

*Note: Most ESL component port values can be set using a component parameter. In these cases, the parameter value is used whenever the ESL port is not connected. If the port is connected, the connection value takes precedence over the parameter value.* 

| ESL Port               | Description                                      | Туре                                   |
|------------------------|--------------------------------------------------|----------------------------------------|
| ACP_Slave_AXISlave     | ACP Slave debug port (AXI)                       | Transaction Slave                      |
| APB_Slave_Debug_APB    | APB Slave debug port (APB)                       | Transaction Slave                      |
| AXI4_Master_LLPP_AXI_x | AXI4 Master Low Latency Peripheral port          | Transaction Master                     |
| AXI4_Master_Main_AXI_x | AXI4 Master Main port                            | Transaction Master                     |
| AXI4_RO_Flash_Master_x | CPU Flash Interface                              | Transaction Master                     |
| CLKIN                  | Main clock of the Cortex-R52 MPCore processor.   | Main Clock Transactor<br>(Clock Slave) |
| clk-in                 | This port is used internally. Leave unconnected. | Clock Slave                            |

#### Table 1-2 ESL Component Ports

#### 1.3.2 Tied Pins

The following signals are tied to a certain value:

- DFTCGEN (low)
- DFTRAMHOLD (low)
- DFTRSTDISABLE (low)
- DFTMCPHOLD (low)
- MBISTADDREXT (17 bits, all tied low)
- MBISTARRAYEXT (5 bits, all tied low)
- MBISTCFGEXT (low)
- MBISTINDATAEXT (78 bits, all tied low)
- MBISTREADENEXT (low)
- MBISTWRITEENEXT (low)
- MBISTREQEXT 0NIDEN0 (high)
- NIDEN0 (high)
- DBGEN0 (high)
- HIDEN0 (high)
- HNIDEN0 (high)
- ACLKENF0 (high)
- ACLKENM0 (high)
- ACLKENP0 (high)
- PCLKENDBG (high)
- ACLKENS (high)
- CNTCLKEN (high)

### 1.4 Setting Component Parameters

You can change the settings of all the component parameters in SoC Designer Canvas, and of some of the parameters in SoC Designer Simulator. To modify the component's parameters:

- 1. In the Canvas, right-click on the component and select **Component Information**. You can also double-click the component. The *Edit Parameters* dialog box appears. The list of available parameters may differ slightly depending on the settings you enabled when creating the component.
- 2. In the *Parameters* window, double-click the **Value** field of the parameter that you want to modify.
- 3. If it is a text field, type a new value in the *Value* field. If a menu choice is offered, select the desired option. The parameters are described in Table 1-3.

Note: In Table 1-3, "m" indicates the CPU number (0, 1, 2, or 3).

| Name                                        | Description                                                                                                    | Allowed<br>Values | Default<br>Value | Runtime/<br>Init |
|---------------------------------------------|----------------------------------------------------------------------------------------------------|-------------------|------------------|------------------|
| ACLKENFm                                    | Flash port clock enable.                                                                                                    | 0, 1              | 1                | Runtime          |
| ACLKENMm                                    | AXI master port clock enable.                                                                                                    | 0, 1              | 1                | Runtime          |
| ACLKENPm                                    | Low Latency Peripheral Port (LLPP) clock enable.                                                                                                    | 0, 1              | 1                | Runtime          |
| ACLKENS                                     | AXI slave port clock enable.                                                                                                    | 0, 1              | 0                | Runtime          |
| ACP_Slave_AXISlave<br>axi_size[0-5]         | These parameters should be left at their default values.                                                                                                    | _                 | 0                | Init             |
| ACP_Slave_AXISlave<br>axi_start[0-5]        |                                                                                                    | _                 | 0                | Init             |
| ACP_Slave_AXISlave<br>Enable Debug Messages | Whether debug messages are enabled on the AXI Slave port.                                                                                                    | true, false       | false            | Runtime          |
| ACP_Slave_AXISlave<br>Protocol Variant      | Protocol Variant in use for AXI.                                                                                                    | AXI4              | AXI4             | Init             |
| AFVALIDDm                                   | FIFO flush request (ATB Data).                                                                                                    | 0, 1              | 0                | Runtime          |
| AFVALIDIm                                   | FIFO flush request (ATB Instruction).                                                                                                    | 0, 1              | 0                | Runtime          |
| Align Waveforms                             | When set to true, waveforms dumped by the<br>component are aligned with the SoC<br>Designer simulation time. The reset<br>sequence, however, is not included in the<br>dumped data. | true, false       | true             | Init             |
|                                             | When set to false, the reset sequence is<br>dumped to the waveform data, however, the<br>component time is not aligned with SoC<br>Designer time.                                   |                   |                  |                  |
| APB_Slave_Debug_APB<br>Base Address         | APB Slave debug base address.                                                                                                    | Integer           | 0                | Init             |

| Table 1-5 Component Farameters (Continued | Table 1-3 | <b>Component Parameters</b> | (continued) |
|-------------------------------------------|-----------|-----------------------------|-------------|
|-------------------------------------------|-----------|-----------------------------|-------------|

| Name                                            | Description                                               | Allowed<br>Values                                                                  | Default<br>Value | Runtime/<br>Init |
|-------------------------------------------------|-----------------------------------------------------------|------------------------------------------------------------------------------------|------------------|------------------|
| APB_Slave_Debug_APB<br>Enable Debug Messages    | Whether debug messages are enabled on the APB Slave port. | true, false                                                                        | false            | Runtime          |
| APB_Slave_Debug_APB<br>Protocol Variant         | Protocol Variant in use for APB.                          | APB3                                                                               | APB3             | Init             |
| APB_Slave_Debug_APB<br>Size                     | APB Slave debug size.                                     | Integer                                                                            | 0                | Init             |
| ATCLKEND                                        | Clock enable for the ATB interfaces.                      | 0, 1                                                                               | 0                | Runtime          |
| ATCLKENI                                        | ATB clock enable and clock enable for TSVALUEB[63:0].     | 0, 1                                                                               | 0                | Runtime          |
| ATCMSIZEm                                       | Sets ATCM Size.                                           | 0 KB, 8 KB,<br>16 KB,<br>32 KB,<br>64 KB,<br>128 KB,<br>256 KB,<br>512 KB,<br>1 MB | 32 KB            | Init             |
| ATCM_WAIT_STATESm                               | Sets ATCM wait state.                                     | 0, 1                                                                               | 0                | Init             |
| ATREADYDm                                       | ATB device ready (ATB Data).                              | 0, 1                                                                               | 0                | Runtime          |
| ATREADYIm                                       | ATB device ready (ATB Instruction).                       | 0, 1                                                                               | 0                | Runtime          |
| AXI4_Master_LLPP_AXI_m<br>Enable Debug Messages | Enables AXI4 Master LLPP port debug.                      | true, false                                                                        | false            | Runtime          |
| AXI4_Master_LLPP_AXI_m<br>Protocol Variant      | Specifies variant in use on AXI4 Master LLPP port.        | AXI4                                                                               | AXI4             | Init             |
| AXI4_Master_Main_AXI_m<br>Enable Debug Messages | Enables AXI4 Master Main port debug.                      | true, false                                                                        | false            | Runtime          |
| AXI4_Master_Main_AXI_m<br>Protocol Variant      | Specifies variant in use on AXI4 Main port.               | AXI4                                                                               | AXI4             | Init             |
| AXI4_RO_Flash_Master_0<br>Enable Debug Messages | Enables AXI4 RO Flash Master port debug.                  | true, false                                                                        | false            | Runtime          |
| AXI4_RO_Flash_Master_0<br>Protocol Variant      | Specifies variant in use on AXI4 RO Flash<br>Master port. | AXI4                                                                               | AXI4             | Init             |
| BTCMSIZEm                                       | Sets BTCM size.                                           | 0 KB, 8 KB,<br>16 KB,<br>32 KB,<br>64 KB,<br>128 KB,<br>256 KB,<br>512 KB,<br>1 MB | 32 KB            | Init             |
| BTCM_WAIT_STATESm                               | Sets BTCM wait state.                                     | 0, 1                                                                               | 0                | Init             |

#### Table 1-3 Component Parameters (continued)

| Name                     | Description                                                                                                    | Allowed<br>Values    | Default<br>Value | Runtime/<br>Init |
|--------------------------|----------------------------------------------------------------------------------------------------|----------------------|------------------|------------------|
| Carbon DB Path           | Sets the directory path to the database file.                                                                  | not used             | empty            | Init             |
| CFGAXISTCMBASEADDR       | Base address of the TCMs on the AXI-slave interface.                                                           | Integer <sup>1</sup> | 0x1000000        | Init             |
| CFGCLUSTERUTID           | Cluster Unique Transaction IDentifier for the purpose of interconnect protection.                              | 0 - 3                | 0                | Init             |
| CFGDBGROMADDR            | Debug ROM table address.                                                                                       | Integer <sup>1</sup> | 0x12000          | Init             |
| CFGDMBROMADDRV           | Debug ROM table address enable.                                                                                | true, false          | false            | Init             |
| CFGENDIANESSm            | Data endianness.                                                                                               | 0, 1                 | 0                | Init             |
| CFGFLASHBASEADDR         | Base address of the flash interface.                                                                           | Integer <sup>1</sup> | 0x8000000        | Init             |
| CFGFLASHENm              | Flash interface enabled or disabled out of reset.                                                              | 0, 1                 | 1                | Init             |
| CFGFLASHIMP              | Flash region present in memory map.                                                                            | 0, 1                 | 1                | Init             |
| CFGFLASHPROTEN           | Flash memory protection enable out of reset.                                                                   | true, false          | false            | Init             |
| CFGFLASHPROTIMP          | Flash memory protection support.                                                                               | 0, 1                 | 0                | Init             |
| CFGINITREG               | Program-visible registers initialized to known value out of reset.                                             | 0, 1                 | 0                | Init             |
| CFGL1CACHEINVDISm        | Automatic post-reset L1 cache invalidate disable.                                                              | 0, 1                 | 1                | Init             |
| CFGLLPPBASEADDR          | Base address of the LLPP.                                                                                      | Integer <sup>1</sup> | 0xB0000          | Init             |
| CFGLLPPIMP               | LLPP region present in memory map.                                                                             | 0, 1                 | 1                | Init             |
| CFGLLPPSIZE              | Region size of the LLPP. See the Cortex-R52<br>TRM for more information.                                       | 4 bits               | 0xD              | Init             |
| CFGMPIDRAFF1             | Cluster ID at affinity level 1.                                                                                | 8 bits               | 0                | Init             |
| CFGMPIDRAFF2             | Cluster ID at affinity level 2.                                                                                | 8 bits               | 0                | Init             |
| CFGMRPEN                 | MRP enable.                                                                                                    | 0, 1                 | 0                | Runtime          |
| CFGPERIPHBASE            | Base address of the memory-mapped regis-<br>ters, which is principally the interrupt dis-<br>tributor control. | Integer <sup>1</sup> | 0xE1E00000       | Init             |
| CFGRAMPROTEN             | RAM (caches and TCMs) memory protec-<br>tion enable out of reset.                                              | true, false          | false            | Init             |
| CFGTCMBOOTm              | ATCM enabled and at address 0x0 out of reset.                                                                  | 0, 1                 | 0                | Init             |
| CFGTHUMBEXCEP-<br>TIONSm | Instruction set state (A32 or T32) and value of HSCTLR.TE out of reset.                                        | 0, 1                 | 0                | Init             |
| CFGVECTABLEm             | Vector table base address out of reset.                                                                        | Integer <sup>1</sup> | 0x20             | Init             |

#### Table 1-3 Component Parameters (continued)

| Name                  | Description                                                                                                    | Allowed<br>Values                                                                  | Default<br>Value | Runtime/<br>Init |
|-----------------------|----------------------------------------------------------------------------------------------------|------------------------------------------------------------------------------------|------------------|------------------|
| CLREXMONREQ           | Clearing of the external global exclusive<br>monitor request. When asserted, this signal<br>acts as a WFE wake-up event to all cores. | 0, 1                                                                               | 0                | Runtime          |
| CNTVALUEB             | Global system counter value in binary for-<br>mat.                                                                                    | Integer <sup>1</sup>                                                               | 0                | Runtime          |
| COREPREQm             | P-channel request.                                                                                                    | 0, 1                                                                               | 0                | Runtime          |
| COREPSTATEm           | P-channel state.                                                                                                    | 0, 1                                                                               | 0                | Runtime          |
| CPUHALTm              | Core waits out of reset before going through<br>reset sequence. Reset to false to fetch<br>instructions.                              | true, false                                                                        | false            | Runtime          |
| CTCMSIZEm             | Sets CTCM size.                                                                                                    | 0 KB, 8 KB,<br>16 KB,<br>32 KB,<br>64 KB,<br>128 KB,<br>256 KB,<br>512 KB,<br>1 MB | 32 KB            | Init             |
| CTCM_WAIT_STATESm     | Sets CTCM wait state.                                                                                                    | 0, 1                                                                               | 0                | Init             |
| CTMCHIN               | CTM input channel interface.                                                                                                    | Integer <sup>1</sup>                                                               | 0                | Runtime          |
| CTMCHOUTACK           | CTM input channel interface acknowledge.                                                                                              | Integer <sup>1</sup>                                                               | 0                | Runtime          |
| CTMCIHSBYPASS         | CTM channel interfaces handshake bypass for each channel.                                                                             | Integer <sup>1</sup>                                                               | 0                | Runtime          |
| CTMCISBYPASS          | CTM channel interfaces synchronization bypass. Same for all channels.                                                                 | 0, 1                                                                               | 0                | Runtime          |
| DCACHESIZEm           | Sets data cache size.                                                                                                    | 4 KB, 8 KB,<br>16 KB,<br>32 KB                                                     | 32 KB            | Init             |
| Dump Waveforms        | Whether SoC Designer dumps waveforms for this component.                                                                              | true, false                                                                        | false            | Runtime          |
| EDBGRQm               | Individual processor external debug request.                                                                                          | 0 - f                                                                              | 0                | Init             |
| Enable Debug Messages | Whether debug messages are enabled for the component.                                                                                 | true, false                                                                        | false            | Runtime          |
| EVENTI                | Event input for processor wake-up from WFE low-power state.                                                                           | 0, 1                                                                               | 0                | Runtime          |
| EXTPPIm               | External private peripheral interrupts into the GDU.                                                                                  | Integer <sup>1</sup>                                                               | 0                | Runtime          |
| ICACHESIZEm           | Sets Instruction Cache Size.                                                                                                    | 4 KB, 8 KB,<br>16 KB,<br>32 KB                                                     | 32 KB            | Init             |

| Table 1-3 | <b>Component Parameters</b> | (continued) |
|-----------|-----------------------------|-------------|
|-----------|-----------------------------|-------------|

| Name                | Description                                                                                                    | Allowed<br>Values    | Default<br>Value              | Runtime/<br>Init |
|---------------------|----------------------------------------------------------------------------------------------------|----------------------|-------------------------------|------------------|
| LATEERRF <i>m</i>   | Late data error. See the Cortex-R52 TRM for details.                                                                                                    | 0, 1                 | 0                             | Runtime          |
| MRPBACKPRESSm       | Driven by the slave connected to the MRP.<br>See the Cortex-R52 TRM for details.                                                                                                    | 0, 1                 | 0                             | Runtime          |
| PADDRDBG            | APB address bus bits[22:2].                                                                                                    | Integer <sup>1</sup> | 0                             | Runtime          |
| PCLKENDBG           | APB clock enable.                                                                                                    | 0, 1                 | 1                             | Runtime          |
| RAM_PROT <i>m</i>   | RAM protection supported.                                                                                                    | 0, 1                 | 1                             | Init             |
| RDATACODEFm         | Read data.                                                                                                    | Integer <sup>1</sup> | 0                             | Runtime          |
| SEIm                | Physical system error interrupt into the core. Active HIGH, edge-sensitive.                                                                                                    | 0, 1                 | 0                             | Runtime          |
| SPI                 | Shared peripheral interrupts into the GDU.                                                                                                    | Integer <sup>1</sup> | 0                             | Runtime          |
| SYNCREQDm           | Synchronization request from data trace sink.                                                                                                    | 0, 1                 | 0                             | Runtime          |
| SYNCREQIm           | Synchronization request from instruction trace sink.                                                                                                    | 0, 1                 | 0                             | Runtime          |
| TSVALUEB            | Timestamp value.                                                                                                    | Integer <sup>1</sup> | 0                             | Runtime          |
| VSEIm               | Virtual system error interrupt into the core.                                                                                                    | 0, 1                 | 0                             | Runtime          |
| Waveform File       | Name of the waveform file. When enabled,<br>SoC Designer writes accumulated wave-<br>forms to the waveform file in the following<br>situations: when the waveform buffer fills,<br>when validation is paused and when valida-<br>tion finishes, and at the end of each valida-<br>tion run. | string               | arm_cm_<br>Cortex-<br>R52.vcd | Init             |
| Waveform Format     | Format of the waveform dump file.                                                                                                    | VCD                  | VCD                           | Init             |
| Waveform Time-scale | Sets the timescale to be used in the wave-<br>form.                                                                                                    | 1 ns                 | 1 ns                          | Init             |

1. See the Cortex-R52 Technical Reference Manual for details.

### 1.5 Debug Features

The Cycle Model has a debug interface (CADI) that allows the user to view, manipulate, and control the memory. In SoC Designer Simulator, right-click on the Cycle Model and select the appropriate menu entry.

The following topics are discussed in this section:

• Memory Information

#### **1.5.1 Memory Information**

Table 1-4 describes the available memory space views. Note that address range and access size are configuration-dependent.

#### Table 1-4 Memory Spaces

| Name      | Address Range           | Access Size |
|-----------|-------------------------|-------------|
| AXI_Main  | configuration-dependent | 8           |
| AXI_Flash | configuration-dependent | 8           |
| AXI_LLPP  | configuration-dependent | 8           |

#### Third Party Software Acknowledgement

ARM acknowledges and thanks the respective owners for the following software that is used by our product:

• ELF (Executable and Linking Format) Tool Chain Product

Copyright (c) 2006, 2008-2015 Joseph Koshy

All rights reserved.

Redistribution and use in source and binary forms, with or without modification, are permitted provided that the following conditions are met:

- 1. Redistributions of source code must retain the above copyright notice, this list of conditions and the following disclaimer.
- 2. Redistributions in binary form must reproduce the above copyright notice, this list of conditions and the following disclaimer in the documentation and/or other materials provided with the distribution.

THIS SOFTWARE IS PROVIDED BY THE AUTHOR AND CONTRIBUTORS ``AS IS" AND ANY EXPRESS OR IMPLIED WARRANTIES, INCLUDING, BUT NOT LIMITED TO, THE IMPLIED WARRANTIES OF MERCHANTABILITY AND FITNESS FOR A PAR-TICULAR PURPOSE ARE DISCLAIMED. IN NO EVENT SHALL THE AUTHOR OR CONTRIBUTORS BE LIABLE FOR ANY DIRECT, INDIRECT, INCIDENTAL, SPECIAL, EXEMPLARY, OR CONSEQUENTIAL DAMAGES (INCLUDING, BUT NOT LIMITED TO, PROCUREMENT OF SUBSTITUTE GOODS OR SERVICES; LOSS OF USE, DATA, OR PROFITS; OR BUSINESS INTERRUPTION) HOWEVER CAUSED AND ON ANY THEORY OF LIABILITY, WHETHER IN CONTRACT, STRICT LIABILITY, OR TORT (INCLUDING NEGLIGENCE OR OTHERWISE) ARISING IN ANY WAY OUT OF THE USE OF THIS SOFTWARE, EVEN IF ADVISED OF THE POSSIBILITY OF SUCH DAM-AGE.